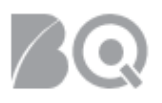

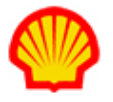

## Submit a Resource to a Project Agreement

This job aid describes the steps necessary for a supplier to submit a resource to a project agreement. This applies to project agreements that include Time & Material tracking (either billable or non-billable resources). Suppliers are required to submit a resource if the project includes Time & Material tracking.

User role requirements for project tasks are provided at the end of this document.

## To submit resources to a project agreement:

- 1. Log in to IQNavigator using your *user name* and *password*. Your Home dashboard displays.
- 2. Use either the Projects pull-down menu list in the header bar or one of your dashboard Projects hyperlinks to access your Project Agreements list screen.

| My IQN ~          | Jobs 🗸                  | Projects 🗸            | Resources 🗸 | Work Orders/Assignments 🗸 | Time/Expense ∽ | Reports 🗸 | Invoicing 🗸 | Set Up 🗸    |                                                                  |     |
|-------------------|-------------------------|-----------------------|-------------|---------------------------|----------------|-----------|-------------|-------------|------------------------------------------------------------------|-----|
|                   |                         | Project R             | Fxs         |                           |                |           |             |             |                                                                  |     |
| Ac                | tivities                | Project A             | greements   | ←                         | -              |           |             |             | Status (i) Recalcula                                             | ate |
| Ger               | neral<br>gout           |                       |             | System Updates            |                |           |             |             | Jobs<br>Available Jobs                                           | 20  |
| Tim               | eate Expense            | nse Report            |             |                           |                |           |             | )           | Projects<br>My Effective Project                                 | 30  |
| Cre<br>Vie<br>Vie | eate Time<br>ew Expens  | card<br>:e Report Lis | st          | News and Updates          |                | 7         |             |             | Agreements<br>My Pending Effective<br>Project Agreements         | 0   |
| Job<br>Vie        | s<br>ew Job Op          | portunities           |             |                           |                |           | · •,        | No. Mariana | Supplier Organization<br>Effective Project<br>Agreements         | 0   |
| Pro<br>Vie        | ojects<br>ew My Arc     | chived Proje          | cts         |                           |                |           |             |             | Supplier Organization<br>Pending Effective<br>Project Agreements | 0   |
| Vie               | ew My Pro<br>ew Project | ojects 🔍<br>t RFxs    |             |                           |                |           |             |             | Available RFxs                                                   | 0   |

3. Locate the project to which you are adding a resource then select **manage project** in the Actions column drop-down selection list and click the blue Go action arrow (→).

| Project Agreements - My Effective Project Agreements Restore Default Sort Order Export |                                                                   |                                              |                           |                                                      |                    |                                       |                    |  |  |
|----------------------------------------------------------------------------------------|-------------------------------------------------------------------|----------------------------------------------|---------------------------|------------------------------------------------------|--------------------|---------------------------------------|--------------------|--|--|
| Project Agreement / > Change Request ><br>Effective Change Request # In Process #      | Project Agreement Name                                            | <ul> <li>Supplier Project Manager</li> </ul> | > Billing Submitter       | <ul> <li>Total Milestone<br/>Reimbursemer</li> </ul> | ▲ Start Date<br>nt | <ul> <li>Project Agreement</li> </ul> | > Actions          |  |  |
| 6477671 / 4                                                                            | Finite Element Simulation<br>of Pipe Expansion (eRTM,<br>3078272) | Areva mitadas. Jianua ka                     | Arwardtiells,<br>Innaist  | 0.00                                                 | 10/1/15            | Effective                             | (manage project V  |  |  |
| 7220885 / 5                                                                            | 5 Abi Rageling<br>Vacatiegelden titus<br>Werktynep                | Hergacker, Leroen                            | Arssonitiells,<br>Janaiki | 0.00                                                 | 3/1/16             | Effective                             | manage project 🔻 🗲 |  |  |

4. Click the **Resources** tab on the Project Management event tracking screen.

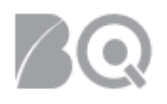

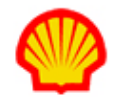

| Project Management - Test PA (12201262) Ciose                                                                                                    |          |  |  |  |  |  |  |  |  |  |
|----------------------------------------------------------------------------------------------------|----------|--|--|--|--|--|--|--|--|--|
| Project Agreement Transactions Create Project Agreement Transaction Resources Visibility Collaboration                                                                                                    |          |  |  |  |  |  |  |  |  |  |
|                                                                                                    |          |  |  |  |  |  |  |  |  |  |
| Click on 'add resources' to create and submit quick resources or choose from your list of active resources Action and Resources Project Agreement Resource Information                                                                                          |          |  |  |  |  |  |  |  |  |  |
| Currency: EUR                                                                                                    |          |  |  |  |  |  |  |  |  |  |
| Project Phase #1:                                                                                                    |          |  |  |  |  |  |  |  |  |  |
| #     Rate<br>Type     Rate<br>Table     Job<br>Title     Rate<br>Rate     Adjusted<br>Rate     Rate Is<br>Rate     Billable<br>Negotiable     Number of<br>Resource     Est.Start Date /<br>Est.End Date     Estimated<br>Units ()     Estimated     Estimated | Comments |  |  |  |  |  |  |  |  |  |
|                                                                                                    |          |  |  |  |  |  |  |  |  |  |

- Click the add resources button (Add Resources) in the Actions section. The Proposed Project Resources screen opens. The Project Agreement Resource Information section at the top of the screen lists the requested Project Agreement resources along with a summary of the Rate Tables.
- 6. Use the options in the Resources section to either select an existing resource from your Resource Pool or create a Quick Resource record to add a new resource. Required fields are indicated by a red asterisk (\*). If you use the Quick Resource method, click the **add new** button

Add New ) to add the Quick Resource to the Assigned Resources selection box list.

**A** It is mandatory for the supplier to submit a resource for any Project Agreement that includes Time & Material tracking.

| Resources                                                                               |                                                    |
|-----------------------------------------------------------------------------------------|----------------------------------------------------|
| Create Quick Resource $(i)$                                                             |                                                    |
| Name: <sup>*</sup> (First, Middle, L                                                    | ast)                                               |
| Unique Resource ID (                                                                    | 1 : Date of Birth (DDMMM) - Four of First - Four ▼ |
|                                                                                         | Date of Birth: • • Generate Unique Id              |
| Managing Supplier Agent (                                                               | i select value> •                                  |
| Resume File (                                                                           | i): Choose File No file chosen                     |
| Act                                                                                     | ion: Add New Duplicate Search                      |
| Specify Resources to Submit Resources                                                   | Assigned Resources                                 |
| Acten, Idell (7977505)<br>Actes, Kondicazov Aleg<br>Baka, Chrzadell (1972)              | >> < No Items>                                     |
| Bitanu, Otsentri (el 173713)<br>Callin, Dareyse (6496812)<br>Distant, Jacetta (7198117) | 、<br>、<br>、                                        |
| Search Resources                                                                        |                                                    |

7. Use the pull-down selection lists in the Resource Details section to select the Job Title and assign the Supplier Account Rep (SAR). The red asterisk (\*) indicates required fields. You do not need to complete the Start Date, End Date, Rate Details, or Supplier Project Manager fields. These fields will be auto-populated by IQNavigator.

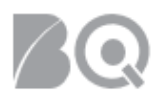

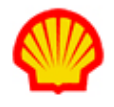

| Resource Details                                |                 |                 |   |              |                           |     |
|-------------------------------------------------|-----------------|-----------------|---|--------------|---------------------------|-----|
| Job Title:*                                     | nee/~ue4+u      | eld Privação in |   |              | Supplier Project Manager: | •   |
| Supplier Account Rep (SAR):*                    | < select value> | •               |   |              |                           |     |
| Start Date:                                     | Ē               |                 |   |              | End Date:                 | iii |
| Bill Rate Unit:                                 | Hourly •        |                 |   |              |                           |     |
| Rate Details:                                   | Pay Rate        | Mark-Up         | % | Bill Rate    |                           |     |
|                                                 | OT Pay Rate     | OT Mark-Up      | % | OT Bill Rate |                           |     |
|                                                 | DT Pay Rate     | DT Mark-Up      | % | DT Bill Rate |                           |     |
| Actions:                                        | Add Close       |                 |   |              |                           |     |
| <ul> <li>indicates a required field.</li> </ul> |                 |                 |   |              |                           |     |
|                                                 |                 |                 |   |              |                           |     |

8. Click the **add** button (Add bitton (Add bitton) in the Actions section at the bottom of the screen. The system refreshes and returns to the Project Management event tracking screen and the resources you created and/or selected now display in a list in the Supplier Organization Resources section of this screen.

|   | Supplier | Organi  | zation Resou         | rces                                                                     |                             |                                                      |                                            |                                              |                  |                          |            |         |
|---|----------|---------|----------------------|--------------------------------------------------------------------------|-----------------------------|------------------------------------------------------|--------------------------------------------|----------------------------------------------|------------------|--------------------------|------------|---------|
|   | Submit   | Retract | Name<br>(Profile)    | Job Title                                                                | Supplier Project<br>Manager | Supplier Account Rep<br>(SAR)                        | Requeste<br>Bill Rate /<br>OT Bill<br>Rate | d<br>/ Requested<br>Start Date -<br>End Date | Resource Status  | Validation<br>Message(s) | Work Order | Actions |
|   |          |         | History,<br>Charish  | Phase #1- Line #1- Just BLBV - Analyst (1/1/19 -<br>5/31/19) FUR #00:00  |                             | $ RS_{rb}(\mathbf{r}_{i}) ^{2} \leq \varepsilon_{i}$ |                                            |                                              | Approval Pending |                          |            |         |
|   | $\sim$   |         | Smith, John          | Phase #1+Une #1+Just-BLBV - Analyst (1/1/19 -<br>5/31/19) FUR #00.00     |                             | Lober; Nea                                           |                                            |                                              | Approval Pending |                          |            |         |
| 1 |          |         | Alones, Kalla        | Phase #1-Une #1-Just-BLBV - Analyst (1/1/19 -<br>5/31/19) FUR #00.00     |                             | Supplier On-Boarding<br>Shell                        |                                            |                                              | Needs Approval   |                          | edit 🔻 🔶   |         |
|   |          |         | C'ollin,<br>Des sole | Phase #1 - Une #1 - Just-BLBV - Analyst (1/1/19 -<br>5/31/19) FUR 400.00 |                             | Supplier On-Boarding<br>Shell                        | 1                                          |                                              | Needs Approval   |                          | edit 🔻 🔶   |         |
|   |          | *       | Domineu.<br>Tarette  | Phase #1+ Une #1+ Just-BLBV - Analyst (1/1/19 -<br>5/31/19) FUR 600.00   |                             | Supplier On-Boarding<br>Shell                        | ,                                          |                                              | Needs Approval   |                          | edit 🔻 🔶   |         |

9. Use the checkboxes in the left-hand column to indicate the candidates you want to submit. Then click the submit button (<sup>\_\_\_\_\_\_\_</sup>) in the section header bar to complete the process.

## USER ROLE REQUIREMENTS:

Project Payment Requests access is limited to the following user roles:

- Billing Submitter -- ability to view and submit project-based milestone invoice requests
- Organization Supplier Project Manager ability to view ALL project agreements within their system organization structure
- Supplier Project Manager ability to respond to project agreements

If you need access to project-based files, please contact your supplier firm to have your IQN user profile adjusted.